## Upute za produljenje jamstva na web stranici www.einhell.hr

Produljenje jamstva prijavljujete na <u>www.einhell.hr</u> web stranici. Potrebno je otvoriti MyEinhell korisnički račun i slijediti upute za registraciju.

Za nove korisnike potrebno je otvoriti korisnički račun na <u>www.einhell.hr</u> klikom na gumb "Registracija".

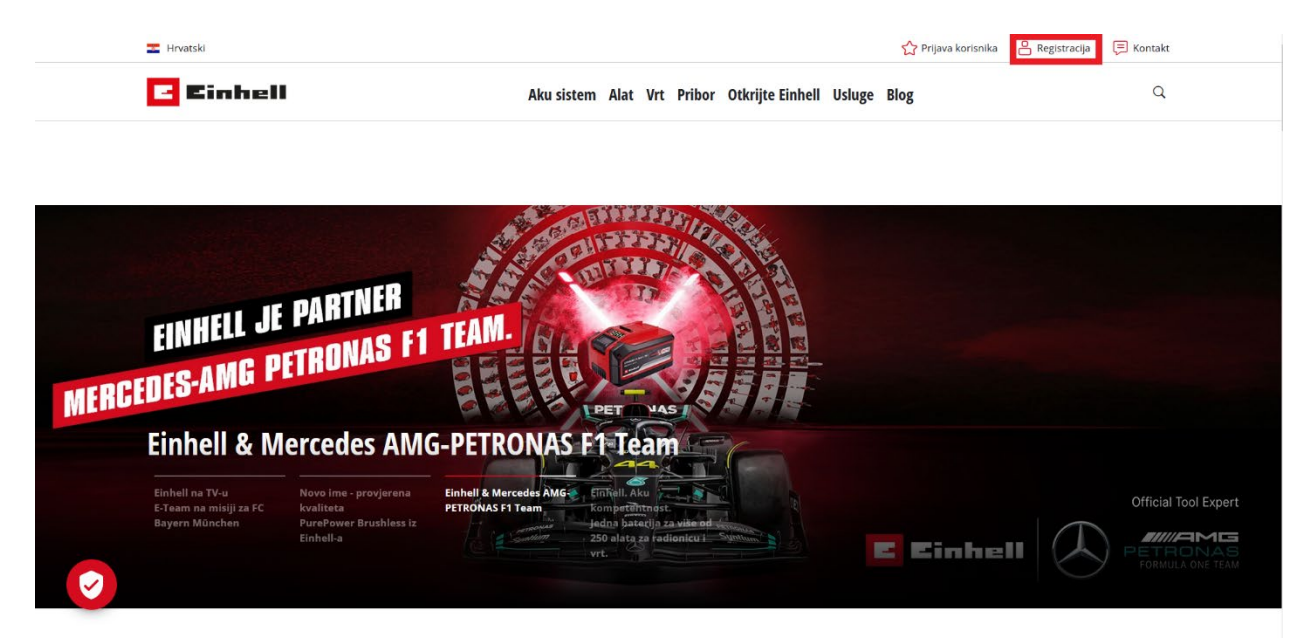

Otvara se prozor s formom za unos osobnih podataka.

Lozinka mora sadržavati najmanje 10 znakova te sljedeće znakove: veliko slovo, malo slovo, broj i poseban znak (\_ - " < > # \$ % & ? +).

| De status atta                                |                                                          |
|-----------------------------------------------|----------------------------------------------------------|
| Registracija                                  |                                                          |
| Od vašeg osobnog računa MyEinhell dijeli vas  |                                                          |
| samo iedan klik                               | Još nemate korisnički račun?                             |
|                                               | Jednostavno, brzo i besplatno: izradite svoj vlastiti    |
| Ispunite obrazac u potpunosti i pošalijte ga. | račun MyEinhell i pristupite svim uslugama i             |
|                                               | ponudama grupe Einhell. Dodatno cete ostvariti korist    |
| Ime *                                         | ou nasin posednin accija i prednosti.                    |
|                                               | Jednostavno i brzo: Kad imate svoj Einhell račun, nisu   |
| Pero                                          | potrebne višestruke registracije za usluge i ponude      |
|                                               | Einhell grupe, a ovdje završava i ludilo s lozinkama.    |
| Prezime *                                     | Trenutačno svoj račun MyEinhell možete                   |
|                                               | upotrebljavati u sljedećim trgovinama i mrežnim          |
| Peric                                         | stranicama društva Einhell.                              |
|                                               | - Einhell Service                                        |
| e-posta -                                     | Einhell Werksverkauf                                     |
| tdgsmmclsjkxzftteo@bbitq.com                  | - Einhell Websites                                       |
|                                               | Uskoro će vam na raspolaganju biti daljnje mogućnosti    |
| Lozinka *                                     | za prijavu s računom MyEinhell.                          |
|                                               | Sigurnost je naravno na prvom mjestu, stoga vam s        |
|                                               | našim računom MyEinhell omogućujemo i                    |
| Paturdi laviaku *                             | dvofaktorsku autentifikaciju, zbog čega je vaš račun još |
| Poteru ioziliku                               | bolje zaštićen od neovlaštenih pristupa.                 |
| •••••                                         | Registrirajte se odmah na MyEinhell i iskoristite naše   |
|                                               | posebne akcije i prednosti.                              |
| Prihvaćam Izjavu o zaštiti podataka *         |                                                          |
| 2. Registriraj se                             |                                                          |
| « Natrag na prijavu                           |                                                          |

Nakon uspješnog unosa podataka te prihvaćanja Izjave o zaštiti podataka na unesenu e-mail adresu Vam dolazi potvrdni e-mail.

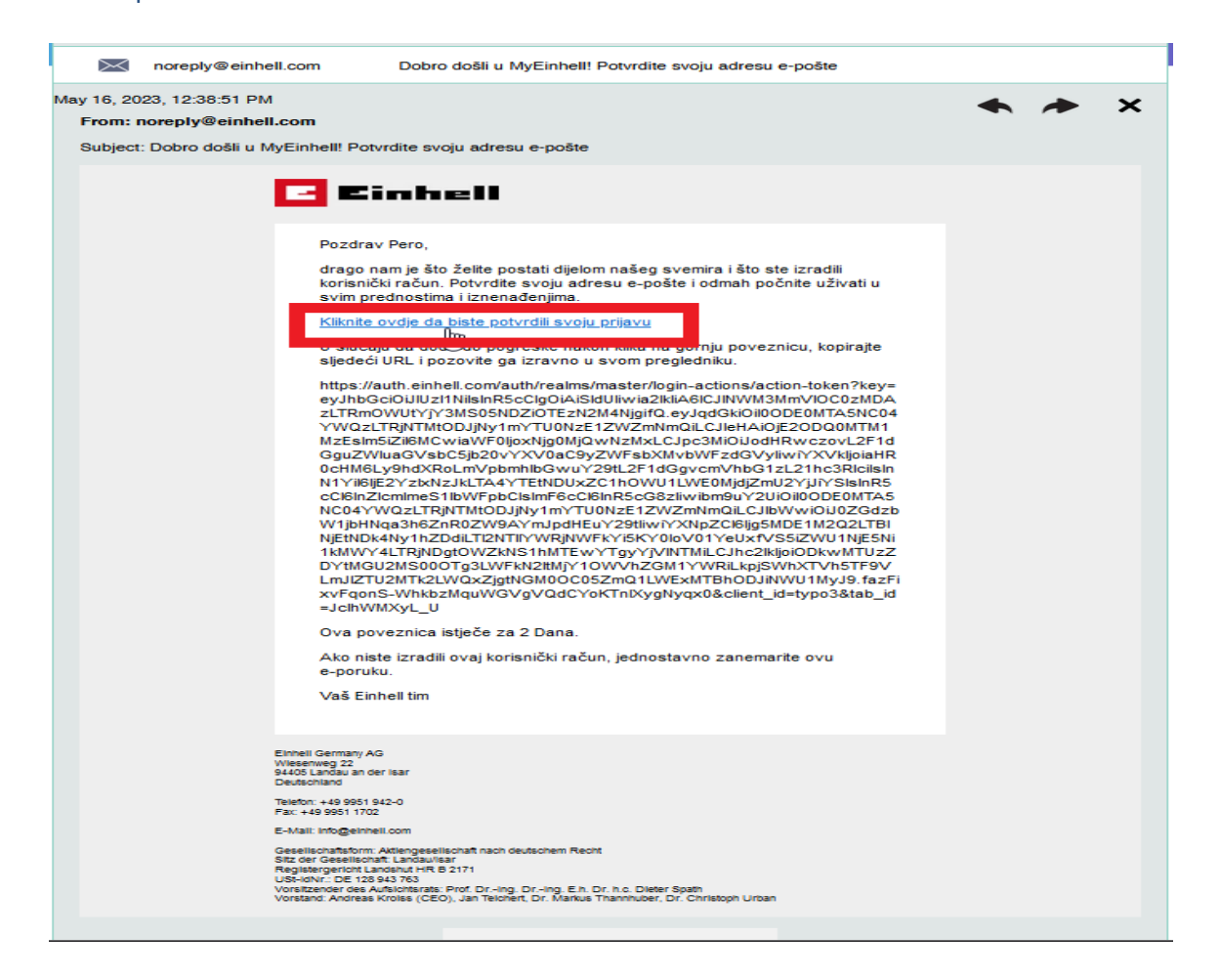

Klikom na link koji se nalazi u e-mailu, preusmjeravate se na stranicu na kojoj morate kliknuti gumb da potvrđujete da je ovo Vaša e-mail adresa.

| C Einhell                                                           | T Hrvetski |
|---------------------------------------------------------------------|------------|
| Potvrdite da je adresa e-pošte tdgsmmclsjkxzftteo@bbitq.com važeća. |            |
| » Kiiknite ovdje za nastavak                                        |            |
| ,                                                                   |            |
|                                                                     | (f) 👜 🐵    |
|                                                                     |            |
|                                                                     |            |

Nakon uspješnog potvrđivanja e-mail adrese dobivate poruku da je adresa uspješno verificirana.

| E Einhell                                     | I Hrvatski  |
|-----------------------------------------------|-------------|
|                                               |             |
|                                               |             |
| Vaša je adresa e-pošte uspješno verificirana. |             |
|                                               |             |
| <b>3</b>                                      |             |
| © 2023 Einhell Germany AG                     | (f) (b) (c) |

Uspješno ste kreirali korisnički račun na Einhell.hr stranici!

## Po povratku na <u>www.einhell.hr</u> kliknete na "Prijava korisnika".

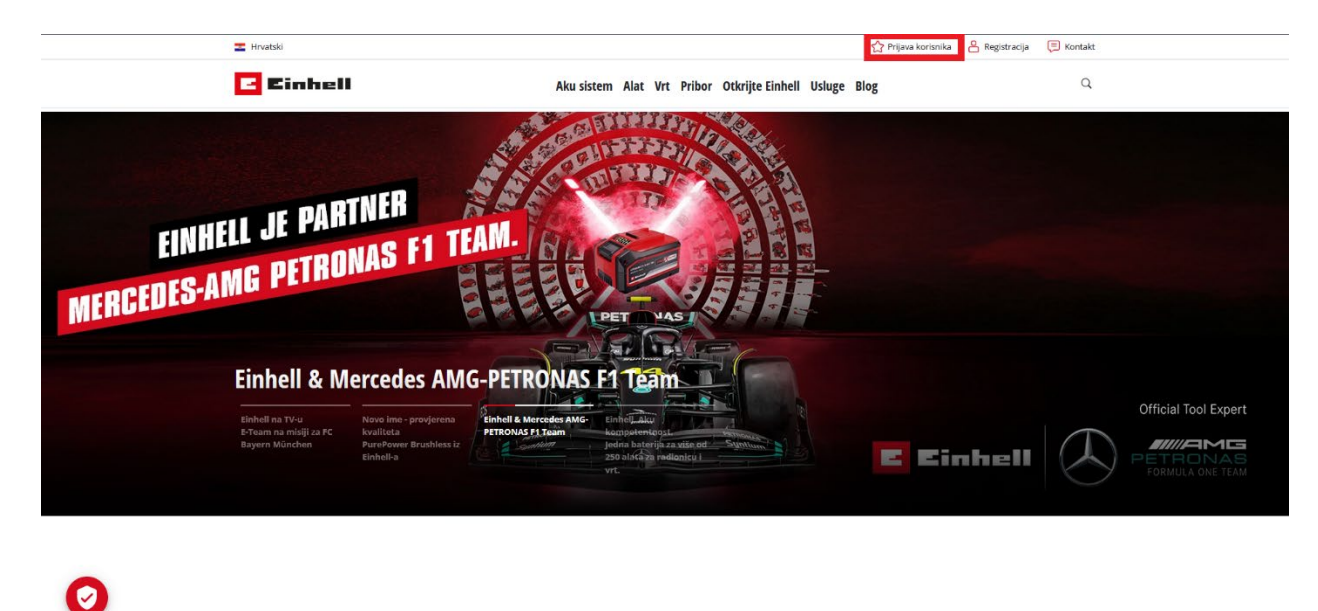

Naši proizvodi

Unosite podatke koje ste zadali prilikom registracije MyEinhell korisničkog računa.

| Cinhell                                                        | 🕿 Hinasski 🐣 Nasrag na Einhell Website                                                                 |
|----------------------------------------------------------------|----------------------------------------------------------------------------------------------------|
|                                                                |                                                                                                    |
| Prijava na MyEinhell<br>Pristupite našim ekskluzivnim uslugama | Još nemate korisnički račun?                                                                           |
| Upišite svoje korisničko ime i lozinku za prijavu.             | Jednostavno, brzo i besplatno: izradite svoj vlastiti<br>račun MvEinheil i pristupite svim uslugarna i |
| E-pošta                                                        | ponudama grupe Einhell. Dodatno ćete ostvariti korist<br>od naših posebnih akcila i prednosti.         |
| tdgsmmclsjkxzftteo@bbitq.com                                   | Otvaranje korisničkog računa                                                                           |
| Lozinka                                                        |                                                                                                    |
| •••••                                                          |                                                                                                    |
| Ostani prijavljen                                              |                                                                                                    |
| Prijavi se                                                     | La                                                                                                    |
| Zaboravili ste lozinku?                                        |                                                                                                    |
|                                                                |                                                                                                    |

Uspješna prijava je kada u gornjem desnom uglu piše Vaše korisničko ime.

Nakon što ste se uspješno prijavili, kliknite na upravljačka ploča.

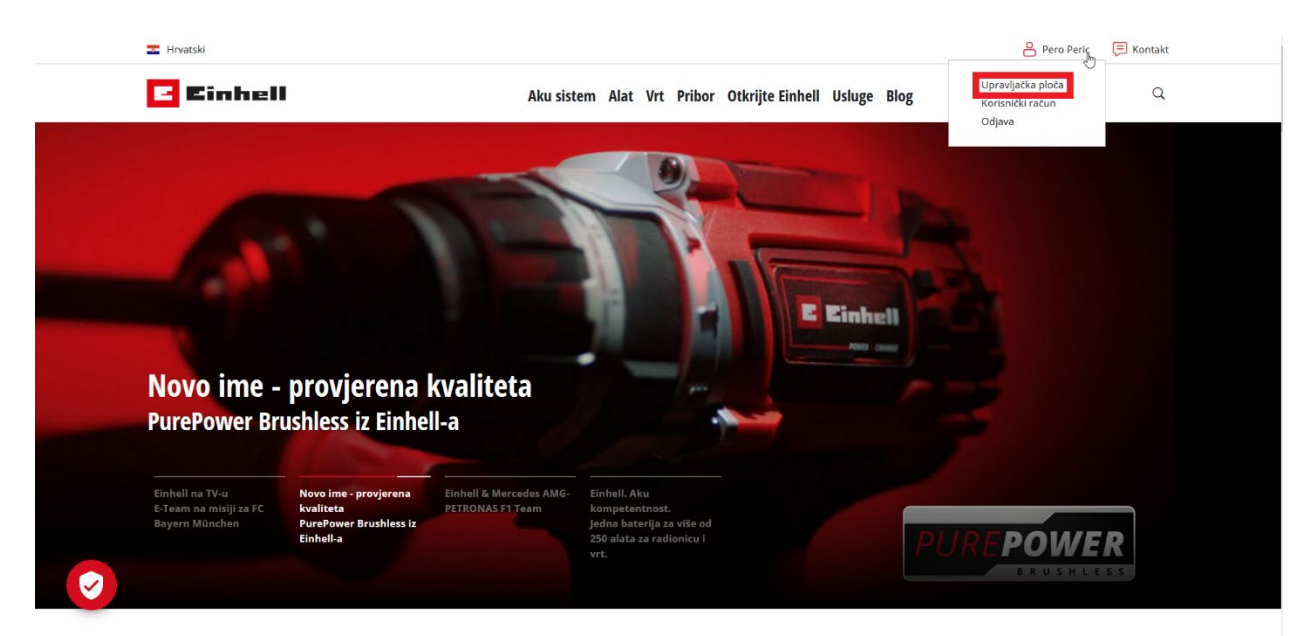

Na samom dnu stranice imate link za produljenje jamstva.

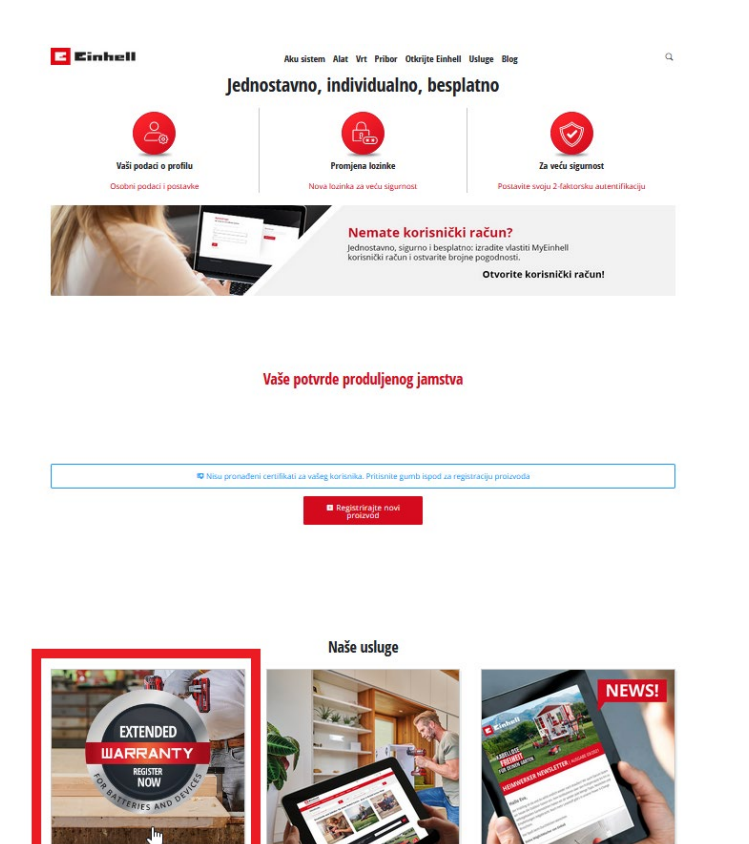

Odabirom "Produljenje jamstva" otvara vam se forma za unos podataka za produljenje jamstva.

U ovu formu unosite Informacije o proizvodu i Trgovcu (kod kojeg ste kupili uređaj).

Produljenje jamstva

Registrirajte svoj Einhell proizvod

Iskoristite besplatno produljenje jamstva s 24 na 36 mjeseci za svoj Einhell alat i Power X-Change punjač ili produljenje jamstva s 12 na 36 mjeseci za Power X-Change bateriju!

| INFORMACIJE O PROIZVODU                                   | 2 PODACI O KORISNIKU                                                            | 3 sažetak                       |
|-----------------------------------------------------------|---------------------------------------------------------------------------------|---------------------------------|
| Informacije o proizvodu                                   |                                                                                 |                                 |
| Unesite podatke za Einhell proizvod. S istim brojem račun | a/dokumentom moguće je registrirati više uređaja. Napominjemo da registracija p | roizvoda 2. izbora nije moguća. |
| Datum kupnje*                                             |                                                                                 |                                 |
|                                                           |                                                                                 | Pretraži                        |
| Gdje mogu pronaći svoj serijski broj?                     |                                                                                 |                                 |
| Informacije o trgovcu                                     |                                                                                 |                                 |
|                                                           |                                                                                 |                                 |
|                                                           |                                                                                 |                                 |
|                                                           |                                                                                 | Potvrdite i nastavite           |

Serijski brojevi nalaze se na maloj zasebnoj naljepnici na samim proizvodima (ne na računu niti na kutiji) i izgledaju otprilike ovako:

## Potražite sljedeću naljepnicu

Pored natpisne pločice na proizvodu prohaći ćete naljepnicu s 2D-barkodom i serijskim brojem (sastoji se od 7 alfanumeričkih vrijednosti, dakle brojeva i slova). Serijski broj na naljepnici zamišljen je samo kao primjer i ne može se upotrebljavati za registraciju proizvoda.

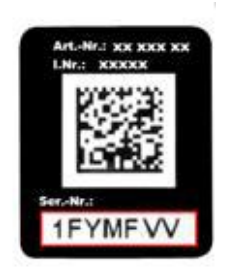

Potrebno je registrirati sve zasebno alat, bateriju i punjače, ali to možete učiniti brzo i jednostavno unašanjem serijskih brojeva uređaja i odabirom "Dodaj novi uređaj"

| 2 na 36 mjeseci                                          | itno produljenje jamstva s 24 na 36 mjeseci za s<br>za Power X-Change bateriju! | svoj Einhell alat i Power X-Change punjač ili produljenje jamstva s                                                   |                                                                       |
|----------------------------------------------------------|---------------------------------------------------------------------------------|----------------------------------------------------------------------------------------------------|-----------------------------------------------------------------------|
|                                                          | JE O PROIZVODU                                                                  | (2) PODACI O KORISNIKU                                                                                                | 3 sažetak                                                             |
| nformacij                                                | e o proizvodu<br>za Einhell proizvod. S istim brojem računa/dok                 | umentom moguće je registrirati više uređaja. Napominjemo da registracija pro                                          | vizvoda 2. izbora nije moguća.                                        |
| <ul> <li>Detum kupnje*</li> <li>16.05.202</li> </ul>     | 3.                                                                              |                                                                                                    |                                                                       |
|                                                          |                                                                                 |                                                                                                    |                                                                       |
| - Serieki bool                                           |                                                                                 |                                                                                                    |                                                                       |
| - Serijski broj<br>4MDSHZ7                               |                                                                                 |                                                                                                    | ✓ □                                                                   |
| Serijski broj     MDSHZ7     Serijski broj               |                                                                                 |                                                                                                    | ~ •                                                                   |
| Serijski broj —<br>4MD5HZ7<br>Serijski broj —<br>34967GA |                                                                                 |                                                                                                    | Dodajte novi                                                          |
| Serijski broj                                            |                                                                                 |                                                                                                    | Dodajte novi<br>uređaj                                                |
| Serijski broj<br>4MDSHZ7<br>Serijski broj<br>34967GA     | Akomulatorski radio<br>TFr/P 18 IJ-Sala                                         | $\sim$ . Zo one preserved distillations are implied a press/graph permut-                                             | Dodajte novi<br>uređaj                                                |
| Serijski broj<br>4MDSHZ7<br>Serijski broj<br>34967GA     | Alumulatanki rada<br>TE-CR 18 LI-Solo                                           | <ul> <li>Ze ovej protovol distitujene su vijedeće protukjenje jemetov</li> <li>3 godine jamstva na uređaj</li> </ul>  | Dodajte novi<br>uredaj<br>Garancija do: 16.05.2026                    |
| Serijski broj<br>4MDSHZ7<br>Serijski broj<br>34967GA     | Alumulatorski radio<br>TE-CR 18 LI-Solo<br>Artikelnummer: 3408015               | <ul> <li>Ze ovej protovod distuturne su vljednića prostuljanja jamstva</li> <li>3 godine jamstva na uređaj</li> </ul> | Dodajte novi<br>uređaj<br>Garantije do 16 05 2026<br>💌 izlaz 🕨 Cdabor |
| Sarijski broj<br>4MDSHZ7<br>Sarijski broj<br>34967GA     | Alumulatorski redo<br>TE-CR 18 L-Sole<br>Artikelnummer: 3408015                 | <ul> <li>Za onej protored distiture su sjesieća protoljenja jemitne</li> <li>3 godine jamstva na uređaj</li> </ul>    | Cerancija do 16.05.2036<br>× Izlaz<br>+ Odater                        |

Kod prvog produljena jamstva unosite osobne podatke koji ostaju u sustavu te ih ne trebate unositi prilikom sljedećeg produljenja jamstva.

| INFORMACIJE O PROIZVODU                                        | PODACI O KORISNIKU | 3 SAŽETA                |
|----------------------------------------------------------------|--------------------|-------------------------|
| Podaci o korisniku                                             |                    |                         |
| ispunite sva polja, obvezna su za izdavanje jamstvene potvrde. |                    |                         |
| - Emal*                                                        |                    |                         |
| tdgsmmclsjkazftteo@bbitq.com                                   |                    |                         |
| ime*                                                           |                    |                         |
| Pero                                                           |                    |                         |
| Prezime*                                                       |                    |                         |
| Peric                                                          |                    |                         |
| Drževa*                                                        |                    |                         |
| Croatia                                                        |                    | v                       |
| Ulics brol.*                                                   |                    |                         |
| Moja ulica 14                                                  |                    |                         |
| Poštanski broj"                                                |                    |                         |
| 19223                                                          |                    |                         |
| Grad*                                                          |                    |                         |
| Sveti Križ Začretje                                            |                    |                         |
|                                                                |                    |                         |
| Telefon                                                        |                    |                         |
|                                                                |                    |                         |
| Povratak                                                       |                    | Potvrdite i nastavite • |

Završni korak je potvrditi 3 okvira kojima potvrđujete da ste sukladni s obradom vaših podataka u svrhu obrade ovog zahtjeva.

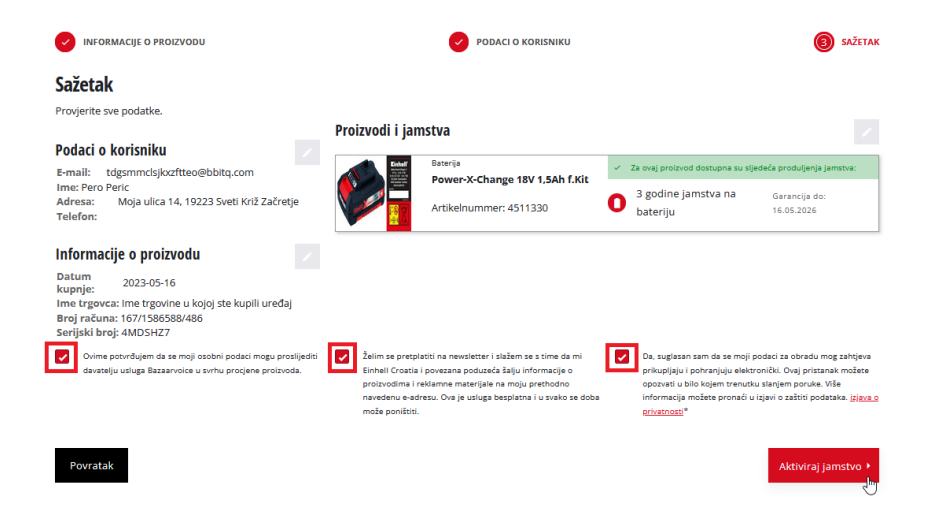

Po završetku uspješnog produljenja jamstva uređaja dobivate potvrdu o produljenom jamstvu na e-mail, navedena potvrda se uvijek može pronaći na vašem korisničkom računu.

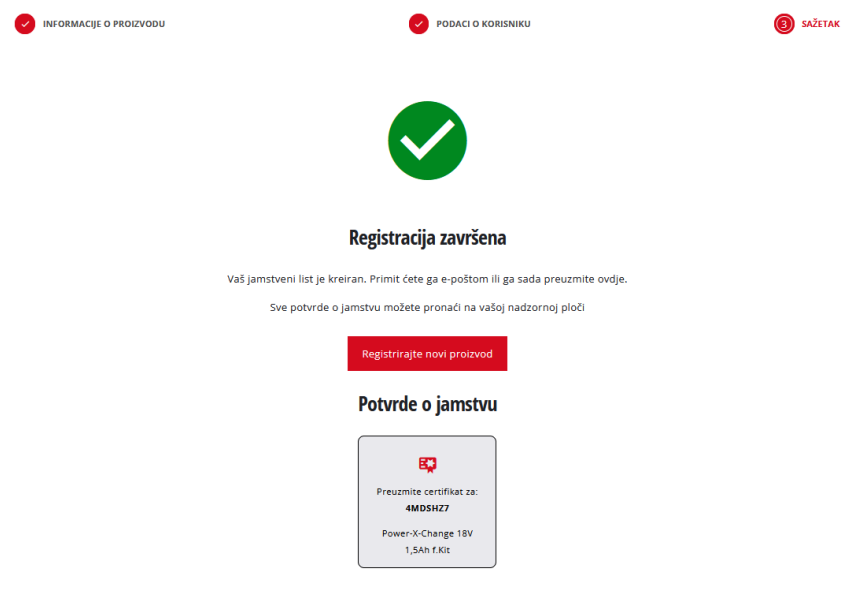